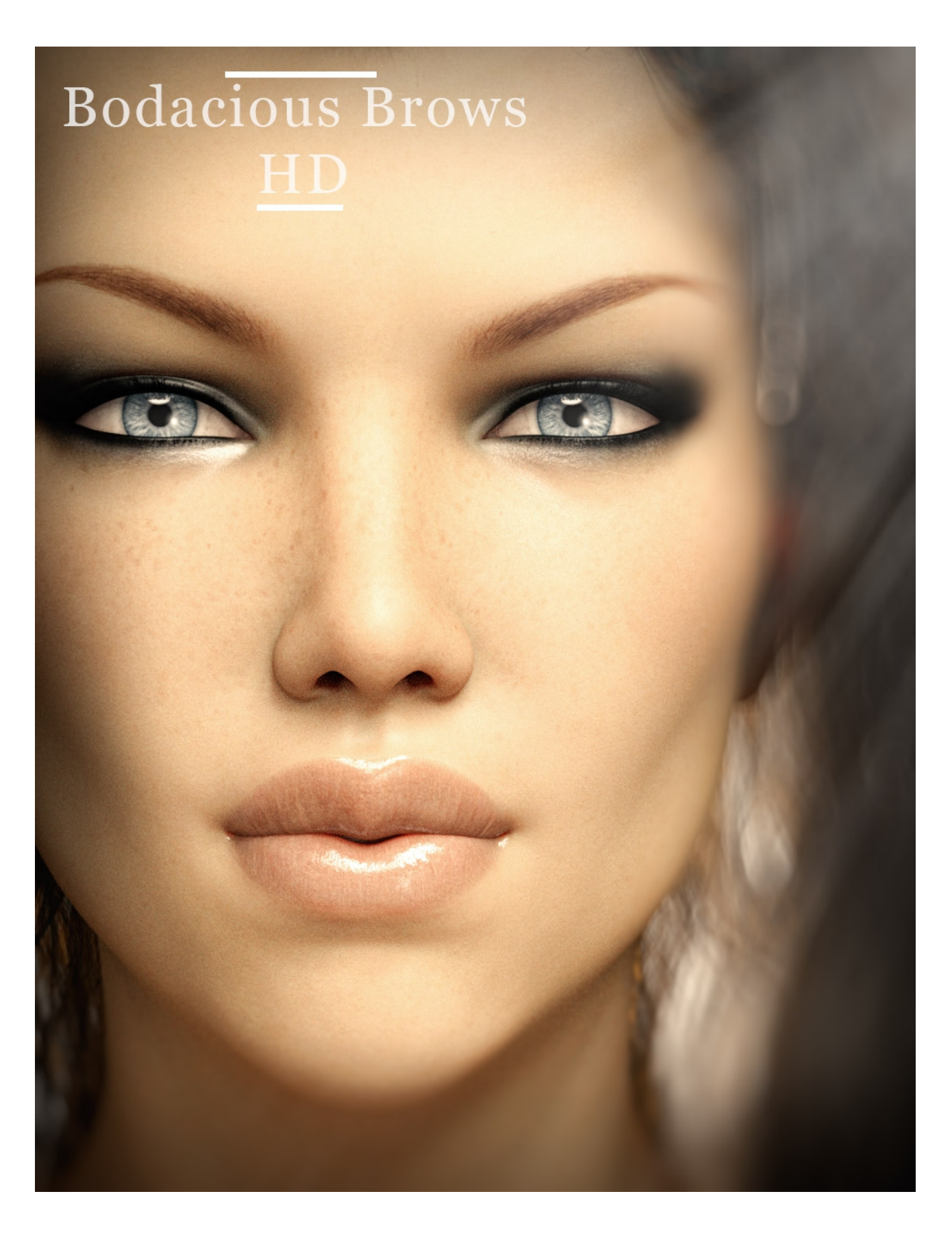

## **BODACIOUS BROWS HD User-guide**

Welcome to the Bodacious Brows HD - User Guide.

**Bodacious Brows HD** is a set of 30 original and unique brow morphs for the Genesis 8 Female.

To use **Bodacious Brows HD**, load up Daz Studio and the Genesis 8 female.

The 30 HD morphs are located in the 'Actor' section of the figures parameter dials. Select the Genesis 8 Female in the Parameters tab and open the 'Actor' drop down triangle. Scroll down and open 'Face' then Brow, Real World and finally 'Bodacious Brows'. See next image...

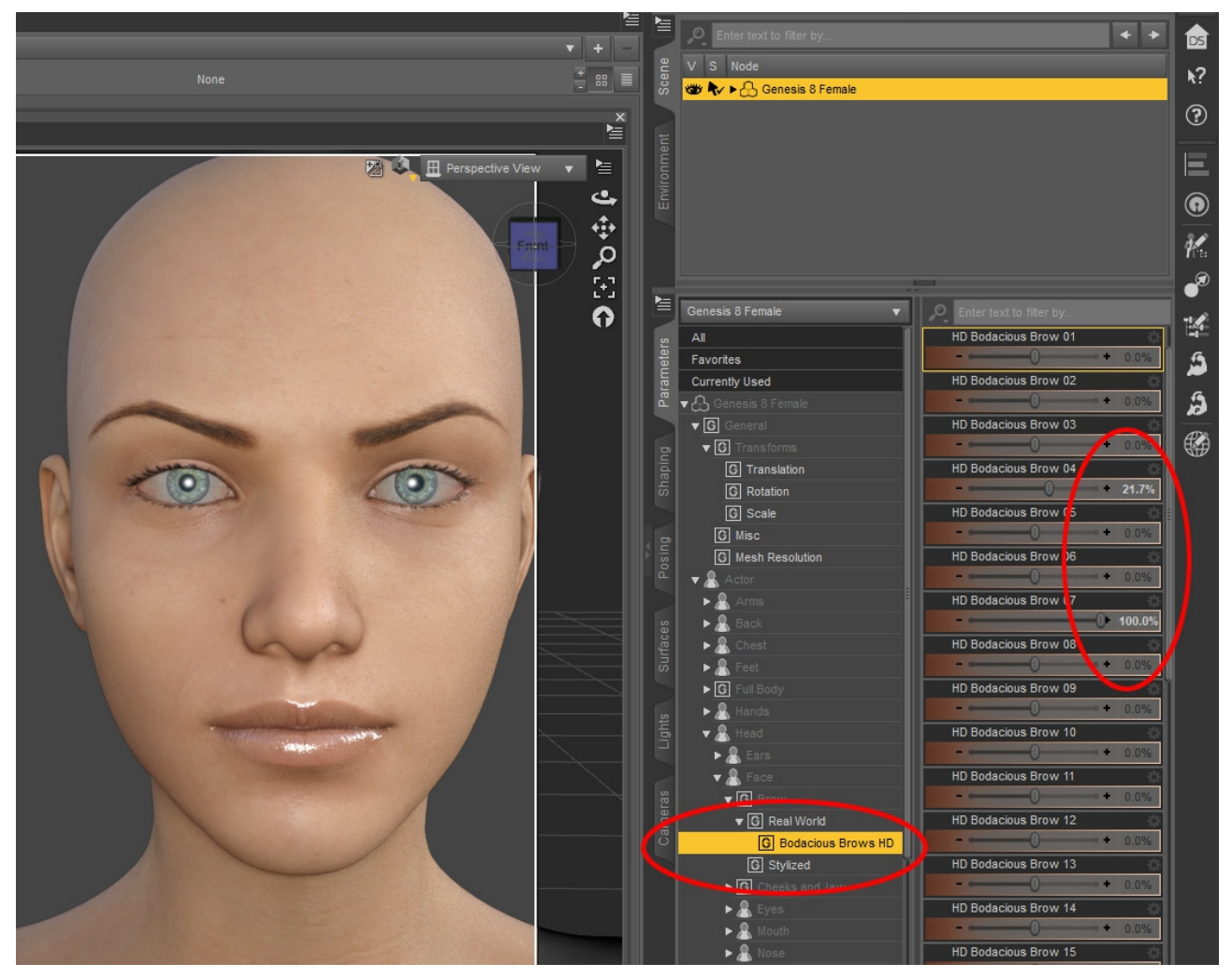

The image above shows the dials from '0' to +100% and that you can mix and match more than one dial.

DS V S k? 🐲 永 🕨 🖧 Genesis 8 Female ? × E Pers 🗄 Pers **ふ** ゆん 回 C • K • is 8 Fe 4 HD Bodacious Brow 01 + -100.0% 3 Currently Used Ĵ • A HD Bodacious Brow 03 ▼ G ▼ G HD Bodacious Brow 04 G Trans G Scal G Misc മ്യ≎‡ം -100.0% HD Bodacious Brow 06 G Mesh Reso HD Bodacious Brow 07 HD Bodacious Brow 08 HD Bodacious Brow 10 HD Bodacious Brow 11 r G HD Bodacious Brow 12 ▼ G Real World G Boda ous Brows HD G Stylized HD Bodacious Brow 13 ► G × & 20 HD Bodacious Brow 15 G Real World

The next image shows that the dials can also be used from '0' to -100% to produce a completely different morph effect. See next image...

Go to next page:

Finally in the next image you can see that a 'Brows Zero' file is also included to enable you to quickly zero all the Bodacious Morphs at the same time. You will find this in the Content Library tab. Open the Genesis 8 Female dropdown, then Shapes/Ultra Morphs and finally 'Bodacious Brows'.

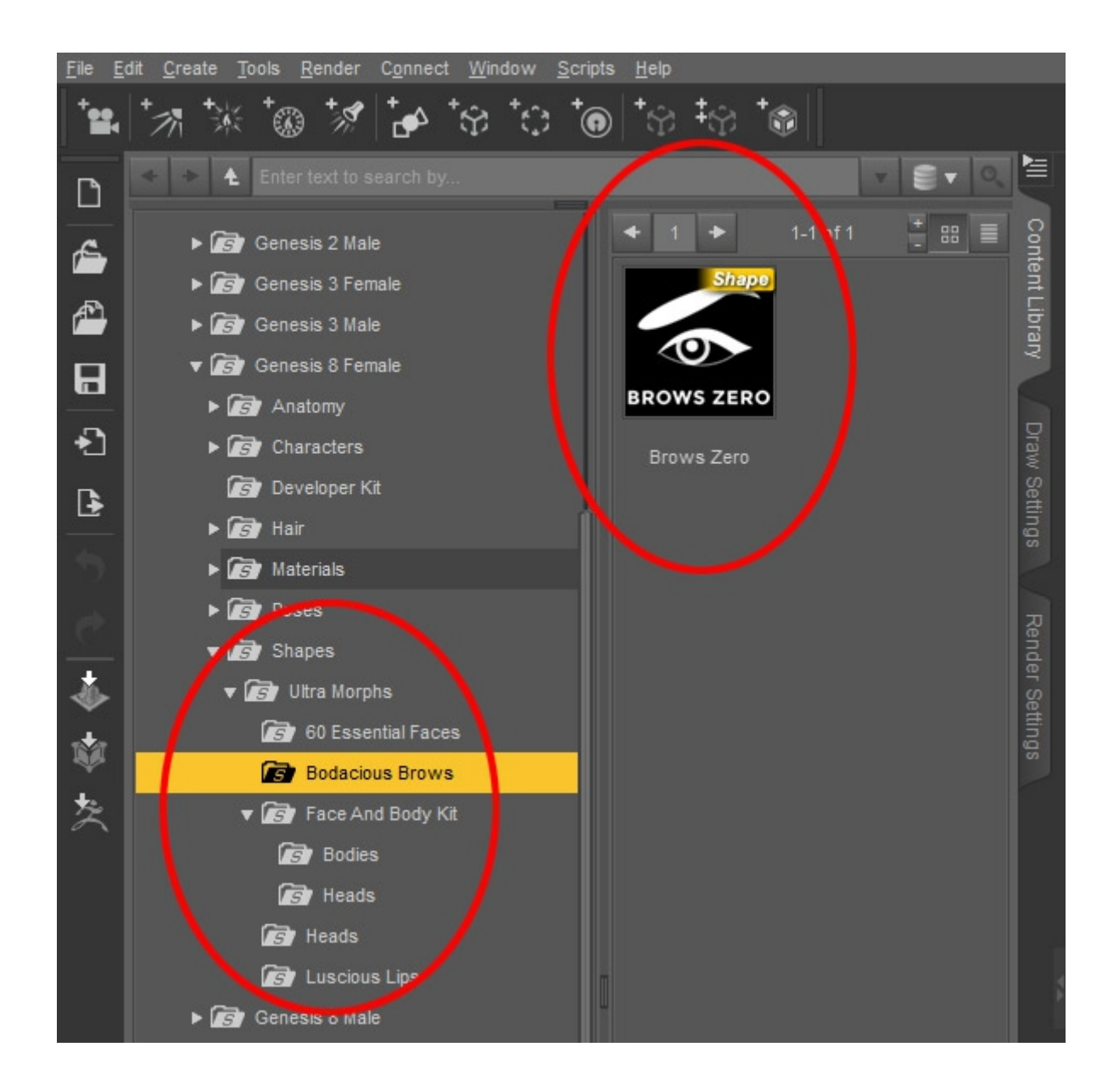

That about wraps it up. I sincerely hope you enjoy using Bodacious Brows HD

Have fun rendering.

Colm